<u>Главная | Образовательный учет | Проведение приемной кампании |</u>Создание заявлений на прием и перевод

# Создание заявлений на прием и перевод

# Создание заявления на прием

С видеоинструкцией можно ознакомиться здесь.

Заявление на прием создается в том случае, если законный представитель хочет зачислить обучающегося в 1 или в 10 класс на будущий (новый) учебный год.

Для создания заявления на прием выполните следующие действия:

Шаг 1. Во вкладке «Заявления» выберите пункт «Новое заявление на прием».

| Моя школа                         |
|-----------------------------------|
| Заявления 🖌 Контингент 🖌          |
| Реестр заявлений                  |
| Реестр на доступ к ЭД             |
| Реестр заявлений из ДОО           |
| Новое заявление на перевод из ДОО |
| Новое заявление на прием          |
| Новое заявление на перевод        |
| Удаление заявлений                |
| Новое заявление на перевод из ДОО |
| Комплектование                    |
| Приглашения                       |
| Импорт заявлений из ДОО           |

«Новое заявление на прием»

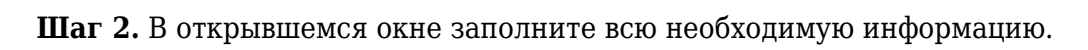

| C03 | ДАНИЕ ЗАЯВЛЕНИЯ НА ПРИЕМ    |                            |    |
|-----|-----------------------------|----------------------------|----|
| 1   | Заявление                   |                            |    |
|     | Желаемый учебный год *      |                            |    |
|     | 2023/24                     |                            | •  |
|     |                             |                            |    |
|     | Желаемая организация *      |                            | ۹  |
|     | Доступные регламенты *      |                            |    |
|     | Образовательная программа * |                            | -  |
|     |                             |                            |    |
|     | + Добавить льготу           |                            |    |
|     |                             |                            |    |
|     | Дата подачи заявления       | <br>Время подачи заявления |    |
|     | 20.03.2024                  | 15:22:34.657               |    |
|     | Желаемый язык обучения *    |                            |    |
|     | Русский язык                |                            | •  |
|     |                             |                            |    |
|     | Примечания                  |                            |    |
|     |                             |                            | 11 |

### Создание заявления на прием

# Поля, которые необходимо заполнить в заявлении: 1. Основные сведения о заявлении:

- учебный год, на который требуется зачислить ученика
- желаемая организация
- регламент приема
- ОП
- льгота (при наличии)
- желаемый язык изучения
- информация о брате / сестре, обучающихся в образовательной организации, куда подается заявление (при наличии)

# 2. Поиск:

- ФИО обучающегося
- дата рождения
- серия и номер документа
- СНИЛС (при наличии)

Укажите данные и выполните поиск, чтобы найти запись персоны в реестре. Затем выберите из списка ниже нужную персону и нажмите на кнопку **«Подтвердить выбор для заполнения»** для перехода к проверке и заполнению личных данных.

#### 3. Личные данные ученика:

- ФИО обучающегося
- дата рождения
- место рождения
- пол
- СНИЛС (при наличии)
- тип гражданства
- состав семьи
- родной язык и ранее изучаемые языки (при необходимости)

### 4. Контакты поступающего

- e-mail поступающего
- телефон поступающего

# 5. Документы

При выборе разных типов документов количество обязательных полей может отличаться. Номер и дата выдачи являются обязательными при любом типе документа.

Чтобы подтвердить соответствие внесенных данных документа с документом на бумажном носителе, установите чекбокс «Подтвердить валидность».

| Документы                                 |         |                       |
|-------------------------------------------|---------|-----------------------|
| Паспорт гражданина РФ                     |         |                       |
| <sub>Тип</sub> *<br>Паспорт гражданина РФ |         |                       |
| Серия *                                   | Номер * | Дата выдачи *<br>     |
| Кем выдано                                |         |                       |
| Код подразделения                         |         |                       |
|                                           |         | Подтвердить валидност |
|                                           |         | × Удалить документ    |

#### Подтверждение валидности

# 6. Адреса

- При наличии только временной регистрации поставьте галочку в поле «Есть временная регистрация», нажмите на кнопку «Ввести адрес» и заполните нужные поля в открывшейся форме.
- Если адрес регистрации и фактического проживания ученика совпадают, поставьте галочку в поле «Совпадает с адресом регистрации / временной регистрации».

| 5 | Адреса                        |                       |
|---|-------------------------------|-----------------------|
|   | Адрес регистрации             |                       |
|   |                               | Ввести адрес Очистить |
|   | Адрес временной регистрации   |                       |
|   | Есть временная регистрация    |                       |
|   | Адрес фактического проживания |                       |
|   |                               | Ввести адрес Очистить |

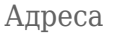

#### 7. Родители/представители

- основные сведения о заявителе
- сведения о документе, удостоверяющем личность заявителя
- контактные и адресные данные

При наличии информации о других родителях/законных представителях нажмите на кнопку **«+Добавить законного представителя»** и заполните все необходимые поля.

| Заявитель                                                                                                    |                                                            |                                                            | ^               |
|----------------------------------------------------------------------------------------------------|------------------------------------------------------------|------------------------------------------------------------|-----------------|
| Тип представительства *                                                                                                    |                                                            |                                                            | -               |
| Фамилия *                                                                                                    |                                                            |                                                            |                 |
| *Допустимые символы: кириллица или латиница, "-"; апостроф, пробел                                                                                                    |                                                            |                                                            |                 |
| * RM/                                                                                                    |                                                            |                                                            |                 |
| *Допустимые символы: кириллица или латиница, *-*; апостроф, пробел                                                                                                    |                                                            |                                                            |                 |
| Отчество                                                                                                    |                                                            |                                                            |                 |
| *Допустимые символы: кириллица или латиница, *-*; апостроф, пробел                                                                                                    |                                                            |                                                            |                 |
| Пол *                                                                                                    |                                                            |                                                            | -               |
| Обязательное поле<br>Дата вождения *                                                                                                    |                                                            |                                                            |                 |
|                                                                                                    |                                                            |                                                            | e               |
| Обязательное поле                                                                                                    |                                                            |                                                            |                 |
| Место рождения                                                                                                    |                                                            |                                                            |                 |
|                                                                                                    |                                                            |                                                            |                 |
| снилс *                                                                                                    |                                                            |                                                            |                 |
| Обязательное поле<br>Гражданство *                                                                                                    |                                                            |                                                            |                 |
| Гражданин Российской Федерации                                                                                                    |                                                            |                                                            | •               |
| Образование                                                                                                    |                                                            |                                                            | •               |
| Сведения о документе, удостоверяющем личность                                                                                                    |                                                            |                                                            |                 |
| Тип *                                                                                                    |                                                            |                                                            | -               |
| Convert &                                                                                                    | Harran #                                                   |                                                            | Дата выдачи *   |
|                                                                                                    | Homep -                                                    |                                                            |                 |
| Constraints to the Constraints of Constraints of Co | CONSIDERADO TODE                                           |                                                            | CONSIGNING TIME |
| кем выдано                                                                                                    |                                                            |                                                            |                 |
| Контактные данные                                                                                                    |                                                            |                                                            |                 |
| Мобильный телефон *                                                                                                    | Домашний телефон *                                         | Рабочий телефон *                                          |                 |
| Необходимо заполнить контакты хотя бы одного представителя                                                                                                    | Необходимо заполнить контакты хотя бы одного представителя | Необходимо заполнить контакты хотя бы одного представителя |                 |

Добавление законного представителя

## 8. Информация о здоровье

При наличии инвалидности поставьте галочку в поле **«Есть инвалидность»** и заполните другие обязательные поля.

| Информация о здоровье          |
|--------------------------------|
| Нуждается в длительном лечении |

Информация о здоровье

# 9. Файлы

Отметьте галочкой все поля ознакомления, согласия и предоставления документов. Добавьте необходимые сканы документов, нажав на кнопку «Добавить файл».

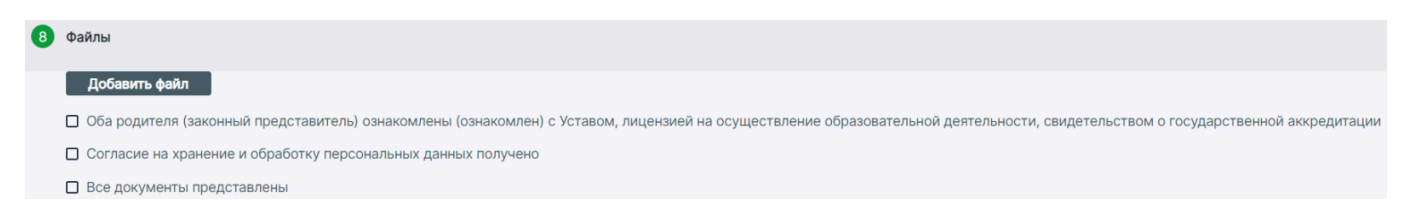

Добавление файлов

# Создание заявления на перевод

Для создания заявления на перевод выполните следующие действия:

Шаг 1. Во вкладке «Заявления» выберите пункт «Новое заявление на перевод».

| Моя школа                           |
|-------------------------------------|
| Заявления 🖌 Контингент 🖌            |
| Реестр заявлений                    |
| Реестр на доступ к ЭД               |
| Реестр заявлений из ДОО             |
| Новое заявление на перевод из ДОО   |
| Новое заявление на прием            |
| Новое заявление на перевод          |
| Удаление заявлений                  |
| Новое заявление на перевод из ДОО т |
| Комплектование                      |
| Приглашения                         |
| Импорт заявлений из ДОО             |

Заявление на перевод

Шаг 2. В открывшемся окне заполните всю необходимую информацию.

| ЗДАНИЕ ЗАЯВЛЕНИЯ НА ПЕРЕВОД              |   |                                        |  |
|------------------------------------------|---|----------------------------------------|--|
| Заявление                                |   |                                        |  |
| Желаемый учебный год *<br>2023/24        |   |                                        |  |
| Желаемая организация *                   |   |                                        |  |
| Доступные регламенты *                   |   |                                        |  |
| Доступные параллели *                    |   |                                        |  |
| Образовательная программа *              |   |                                        |  |
| + Добавить льготу                        |   |                                        |  |
| Дата подачи заявления<br>20.03.2024      | Ē | Время подачи заявления<br>15:43:23.781 |  |
| желаемый язык обучения *<br>Русский язык |   |                                        |  |

Создание заявления на перевод

Пункты, которые необходимо заполнить внутри заявления, аналогичны пунктам при заполнении заявления на прием:

- 1. Основные сведения о заявлении.
- 2. Личные данные ученика.
- 3. Документы обучающегося.
- 4. Адреса.
- 5. Родители / представители.
- 6. Информация о здоровье.
- 7. Файлы.

**Обратите внимание!** Заявления, созданные в системе, необходимо рассматривать так же, как и заявления, созданные через портал Госуслуг.